# **Exports | Overview**

09/05/2025 1:16 pm AEST

#### **Overview**

GameDay administrators have multiple options for exporting data, all of which can be done quickly and easily whilst navigating around the platform. Depending on the data that needs to be exported, you can choose one of the options below to suit your needs.

## **Export from Report Builder**

The option that's going to give you the most control over the fields included in the export is to build your own custom report using the Report Builder, which can be found through Reports > Report Builder > Build Report.

If you're unfamiliar with the report builder, click here to read through the help article, or watch our Report Builder overview video

When you've got the report configure the way you want it, you can export the report data to a CSV file by selecting **GENERATE REPORT** under the three dots menu

| G   | Create + Q Search                                |                                                                                                    |                                                       |
|-----|--------------------------------------------------|----------------------------------------------------------------------------------------------------|-------------------------------------------------------|
|     | ← Back                                           |                                                                                                    | Preview Report                                        |
| \$  | 2U24 Paid Iransactions<br>Transactions () (BETA) |                                                                                                    | Generate Report Email to myself Email to someone else |
| es. | Select Fields                                    | Report Configuration                                                                                                    | Settings 🗱                                            |
|     | ii Member                                        | Image: Image of the second second  |                                                       |
| 6   | I ITTLE                                          | II Tr Last Name O Add Filter                                                                                                    | · · · · · · · · · · · · · · · · · · ·                 |
| œ   | III     Home Suburb       III     Home Postcode  | Image: Image: |                                                       |
| Ô   | Image: Home State       Image: Home Country      | Tr Order Number                                                                                                    |                                                       |
|     | : Settlement                                     | :: 🖧 Order Date 💽 Add Filter                                                                                                    |                                                       |
|     | II Member Organisation                           | Includes: Paid S                                                                                                    |                                                       |

### **Export from Tabular Report**

Similar to the Report Builder, you can also export data from a Tabular Report. This options gives you essentially the

same functionality, but with pre-built table-based reports.

You can find the Tabular Reports section through **Reports > Tabular Report > Choose the relevant report >** click **VIEW REPORT** 

Once you've opened a Tabular Report, you can export it by clicking EXPORT DATA under the three dots menu in the top-right corner of the table

| Dashboard - Transactio                                                                 | n Report (Full Detai | ls)             |           |            |           |               |                 |       |                     |       |        |
|----------------------------------------------------------------------------------------|----------------------|-----------------|-----------|------------|-----------|---------------|-----------------|-------|---------------------|-------|--------|
| <ul> <li>Member Status</li> <li>Select all</li> <li>(Blank)</li> <li>Active</li> </ul> | Transaction Date     | ′05/2025 🗄      |           |            |           | 0             |                 |       |                     | = 61  |        |
| - Inactivo                                                                             | Settlement Number    | National Number | Member ID | First Name | Last Name | Member Gender | Gender Identity | Diffe | Export data         | ail   | dback  |
| Member Types                                                                           |                      |                 | NAT1000/F | A          | lahasan   | Mala          | Mala            | -     | Show as a table     |       | e      |
| Q Search                                                                               |                      |                 | NAT100045 | Aaron      | Johnson   | Male          | Male            |       | Spotlight           | າກແ   | Ц<br>Ц |
| J= Search                                                                              |                      |                 | NAT100045 | Aaron      | Johnson   | Male          | Male            |       | O Octionista        | )n@   |        |
| Select all                                                                             | •                    |                 | NAT100051 | Adam       | Bates     | Male          | Male            |       | Q Get insights      | m@    |        |
| (Blank)                                                                                |                      |                 | NAT100051 | Adam       | Bates     | Male          | Male            |       | A↓ Sort descending  | J m@  |        |
|                                                                                        |                      |                 | NAT100051 | Adam       | Bates     | Male          | Male            |       | ✓ §1 Sort ascending | m@    |        |
| Coach                                                                                  |                      |                 | NAT100051 | Adam       | Bates     | Male          | Male            | _     | Sort by             |       |        |
| Junior Player                                                                          |                      |                 | NAT100051 | Adam       | Bates     | Male          | Male            |       | Solt by             | / m@  |        |
|                                                                                        |                      |                 | NAT100051 | Adam       | Bates     | Male          | Male            |       | 01/06/2000          | adam@ |        |
| Senior Player                                                                          |                      |                 | NAT100051 | Adam       | Bates     | Male          | Male            |       | 01/06/2000          | adam@ |        |
| Team Manager                                                                           |                      |                 | NAT100051 | Adam       | Bates     | Male          | Male            |       | 01/06/2004          | adam@ |        |
|                                                                                        |                      |                 | NAT100051 | Adam       | Bates     | Male          | Male            |       | 01/06/2004          | adam@ |        |

#### **Export from List Pages**

Any list you find while navigating around GameDay can also be exported. Examples of list pages you might find are the member profile list and each of its different displays, event participant lists, orders, settlements or accreditations.

You can export the data in these lists to a CSV file using the **DOWNLOAD** icon at the top-right corner of the list page.

| G           | Create +             | Q Search      |                    |                |                        | (a)                     | ? Silverwood Sports / | State RS           |
|-------------|----------------------|---------------|--------------------|----------------|------------------------|-------------------------|-----------------------|--------------------|
| ر<br>ش<br>۴ | Members <sup>Ø</sup> |               |                    |                |                        |                         | Men                   | ber Profile Portal |
| \$          | Profile List         | By Product    | By Add-on Products | By Member Type | By Member Organisa     | ition By Season         | By Financial Status   | Pending >          |
| 828<br>Ef   | Create New I         | 1ember        |                    |                | All Genders at Birth 🗸 | All Gender Identities 🗸 | Q Search              | <b>☆</b> <u>+</u>  |
|             | Photo                | Name 🗘        | First Name 💲       | Last Name 🗘    | Gender at Birth        | Gender Identity         | Date of Birth 🗘       |                    |
| ¶\$}÷       | The second second    | Aaron Johnson | Aaron              | Johnson        | Male                   | Male                    | 01/06/2016            | View               |
| 0           |                      | Adam Bates    | Adam               | Bates          | Male                   | Male                    | 01/06/2006            | View               |
| <b>@</b> ?  |                      | Aiden Ormond  | Aiden              | Ormond         | Male                   |                         | 01/08/2010            | View               |
| Ô           |                      | Alan White    | Alan               | White          | Male                   | Male                    | 01/09/2000            | View               |
|             |                      | April Jones   | April              | Jones          | Female                 | Non-binary/gender fluid | 09/04/2008            | View               |

### **Export Form Data**

You can also export the data that has been submitted through specific Membership Forms or Events by registrants. This export will show data for the specific questions that you've added to that specific form.

On the **Membership Forms** page, you can export form data by opening the three dots menu on the right hand side of the specific form, then selecting **EXPORT DATA TO CSV** 

| My Forms                                                                                                    | Shared Forms                                                     | Form Display Template            |                            |                                                                                                    |                                                    |                                                                                                    |                                |
|----------------------------------------------------------------------------------------------------|------------------------------------------------------------------|----------------------------------|----------------------------|----------------------------------------------------------------------------------------------------|----------------------------------------------------|----------------------------------------------------------------------------------------------------|--------------------------------|
| Create New Form                                                                                                    |                                                                  |                                  |                            |                                                                                                    | Active                                             | ▼ Q Type to search                                                                                                    | ð                              |
| Form Name 🜲                                                                                                    | Member Types                                                     |                                  | Status                     | Registrations                                                                                                    |                                                    | Last Modified Date 🗢                                                                                                    |                                |
| 2024 Membership                                                                                                    | Junior Player, Tear<br>Volunteer                                 | n Manager, Coach, Senior Player, | Active                     | Live (1 Feb 2024 12:00 am (AEDT)<br>2043 12:00 am (AEDT))                                                                                                    | - 18 Feb                                           | October 3rd 2024, 10:45 am (AEST)                                                                                                    |                                |
| 2022 Membership                                                                                                    | Player                                                           |                                  | Active                     | Live (1 Feb 2024 12:00 am (AEDT)<br>2043 12:00 am (AEDT))                                                                                                    | - 18 Feb                                           | February 28th 2024, 11:32 and AEDT)                                                                                                    |                                |
| 2023 Membership                                                                                                    | Player                                                           |                                  | Active                     | Live (1 Jan 2023 12:00 am (AEDT)<br>2054 12:00 am (AEDT))                                                                                                    | - 31 Dec                                           | February 28th 2024, 11:24 am (AEDT)                                                                                                    |                                |
| gistration For                                                                                                    | r <b>ms</b> 🔮<br>Shared Forms                                    | Form Display Template            |                            |                                                                                                    |                                                    |                                                                                                    |                                |
| gistration For<br>My Forms<br>Create New Form                                                                         | Shared Forms                                                     | Form Display Template            |                            |                                                                                                    | Active                                             | ▼ Q. Type to search                                                                                                    | •                              |
| <b>gistration For</b><br>My Forms<br>Create New Form<br>Form Name <b>\$</b>                                           | Shared Forms                                                     | Form Display Template            | Status                     | Registrations                                                                                                    | Active                                             | ▼ Q Type to search                                                                                                    | ð                              |
| gistration For<br>My Forms<br>Create New Form<br>Form Name ♀<br>2024 Membership                                       | Shared Forms Member Types Junior Player, Tean Volunteer          | Form Display Template            | Status                     | Registrations          Live       (1 Feb 2024 12:00 am (AEDT))         2043 12:00 am (AEDT))                                                                                                    | Active L<br>- 18 Feb (                             | ▼ Q Type to search<br>Last Modified Date ♀<br>October 3rd 2024, 10:45 am (AEST)                                                                                                    | <b>ö</b>                       |
| gistration For<br>My Forms<br>Create New Form<br>Form Name<br>2024 Membership<br>2022 Membership                      | Shared Forms Member Types Junior Player, Tean Volunteer Player   | Form Display Template            | Status<br>Active<br>Active | Registrations           Live         (1 Feb 2024 12:00 am (AEDT))           2043 12:00 am (AEDT))         (1 Feb 2024 12:00 am (AEDT))           Live         (1 Feb 2024 12:00 am (AEDT))           2043 12:00 am (AEDT))         (1 Feb 2024 12:00 am (AEDT))                                                                                                    | Active<br>L<br>- 18 Feb (<br>- 18 Feb F            | ▼ Q Type to search<br>Last Modified Date                                                                                                    | ···                            |
| gistration For<br>My Forms<br>Create New Form<br>Form Name ♀<br>2024 Membership<br>2022 Membership<br>2023 Membership | Shared Forms  Member Types Junior Player, Tean Volunteer  Player | Form Display Template            | Status<br>Active<br>Active | Registrations           Live         (1 Feb 2024 12:00 am (AEDT))           2043 12:00 am (AEDT))         (1 Feb 2024 12:00 am (AEDT))           Live         (1 Feb 2024 12:00 am (AEDT))           2043 12:00 am (AEDT))         (1 Jan 2023 12:00 am (AEDT))           Live         (1 Jan 2023 12:00 am (AEDT))           2054 12:00 am (AEDT))         (1 Jan 2023 12:00 am (AEDT)) | Active L<br>- 18 Feb C<br>- 18 Feb F<br>- 31 Dec F | <ul> <li>▼ Q. Type to search</li> <li>Last Modified Date \$</li> <li>Dotober 3rd 2024, 10:45 am (AEST)</li> <li>February 28th 2024, 11:32 am (A<br/>February 28th 2024, 11:32 am (A<br/>Cop<br/>Gas</li> </ul> | it<br>en Form UR<br>py Form UR |

Likewise, on the Manage Events page, you can follow the same process to export data from event registrations.

| G            | Crea | ate +       | Q Search               |             |                                      |                    | <b>@</b>                                     | 🚳 🕐 🗳 Silverwood Sports Association 🗸 RS              |
|--------------|------|-------------|------------------------|-------------|--------------------------------------|--------------------|----------------------------------------------|-------------------------------------------------------|
|              |      | - Back      |                        |             |                                      |                    |                                              |                                                       |
| ÷            | Ev   | onte Ø      |                        |             |                                      |                    |                                              |                                                       |
| \$           |      | ento        |                        |             |                                      |                    |                                              |                                                       |
| 8 <u>2</u> 8 |      | Events      | Event Templates        | Event Pa    | rticipant ID Manage                  | ment Event         | : Display Template ECAL Widgets              | <b>\</b>                                              |
| ľ            |      |             |                        |             |                                      |                    |                                              |                                                       |
| 00<br>C      |      | Create Ev   | Create Event fro       | om Template |                                      |                    | All Event Types 🗸 🛛 All Categories 🗸         | Active V Q Search                                     |
| €            |      | Event Nam   | ne ¢                   | Event Type  | Event Info                           | Event Category     | Event Date(s) 🗘                              | Venue # Produ                                         |
| 9            |      | Athletics C | Carnival               | Event Entry | - All Day Event                      | Sport              | 2 December 2034 (AEDT) - 2 December 203      | 4 (AEDT) GameDay HQ 5 🚥 🙂                             |
| œ            |      | Awards Nie  | ght 2024               | Ticketing   |                                      | Charity & Fundrais | er 28 Dec 2024 06:00 pm (AEDT) - 28 Dec 2024 | 4 10 Edit<br>View                                     |
| Ø            |      | GameDay B   | Basketball Tournament  | Event Entry | - Team Event<br>- All Day Event      | Sport              | 31 October 2025 (AEDT) - 31 October 2025 (A  | AEE Open Event URL                                    |
|              |      | GameDay B   | B&F                    | Ticketing   |                                      | Programs & Clinics | 1 Apr 2030 12:00 am (AEDT) - 1 Apr 2030 11:0 | 00 F Generate Event QR Code                           |
|              |      | GameDay S   | Swim Meet (Sub-Events) | Event Entry | - All Day Event<br>- Uses Sub Events | Sport              | 21 April 2024 (AEST) - 21 April 2024 (AEST)  | Open Registration Form URL Copy Registration Form URL |
|              |      |             |                        |             |                                      |                    |                                              | Generate Registration OR Code                         |
| 401          |      | Show 5      | ~                      |             |                                      | IK -               |                                              |                                                       |

# Downloading your Exports

For any export you want to pull from the platform, you can access the file from the Notifications bell in your top toolbar and download it once it has generated.

| ate + Q Search                 |                               |                           | 🟟 🙆 🦉 🚑                                                   | Silverwood Sports | State<br>Association - |
|--------------------------------|-------------------------------|---------------------------|-----------------------------------------------------------|-------------------|------------------------|
| ← Back<br>ents @               |                               |                           | Notifications         Product Updates <ul></ul>           |                   |                        |
| Events Event Templates         | Event Participa               | nt ID Management Event D  | You have 1 new notifications. View All                    |                   |                        |
| Create Event Create Event fr   | om Template                   |                           | All Event Types v All Categories v Active v               | Search            | \$                     |
| Event Name 💲                   | Event Type Event              | Info Event Category       | Event Date(s) 🗘                                           | Venue             | #<br>Produc            |
| Athletics Carnival             | Event Entry – All Da          | ay Event Sport            | 2 December 2034 (AEDT) - 2 December 2034 (AEDT)           | GameDay HQ        | 5 •••                  |
| Awards Night 2024              | Ticketing                     | Charity & Fundraiser      | 28 Dec 2024 06:00 pm (AEDT) - 28 Dec 2024 10:00 pm (AEDT) | GameDay HQ        | 3                      |
| GameDay Basketball Tournament  | - Tean<br>Event Entry - All D | n Event Sport<br>ay Event | 31 October 2025 (AEDT) - 31 October 2025 (AEDT)           | GameDay Stadium   | 3                      |
| GameDay B&F                    | Ticketing                     | Programs & Clinics        | 1 Apr 2030 12:00 am (AEDT) - 1 Apr 2030 11:00 pm (AEDT)   | GameDay           | 17                     |
| GameDay Swim Meet (Sub-Events) | - All D<br>Event Entry - Uses | ay Event<br>Sub Events    | <b>21 April 2024</b> (AEST) - <b>21 April 2024</b> (AEST) | GameDay HQ        |                        |